# 华东理工大学 JetBrains 正版化使用手册

#### 1 软件介绍

JetBrains 致力于打造强大、高效的开发者工具,涵盖多种编程语言。我校提供的 JetBrains 软件产品为 All Products Pack(面向教育机构的课堂许可证)。包含所有 JetBrains 主流产品, IntelliJ IDEA、 PyCharm 等。

产品介绍详见:

- https://www.jetbrains.com.cn/all/
- https://www.jetbrains.com.cn/products/

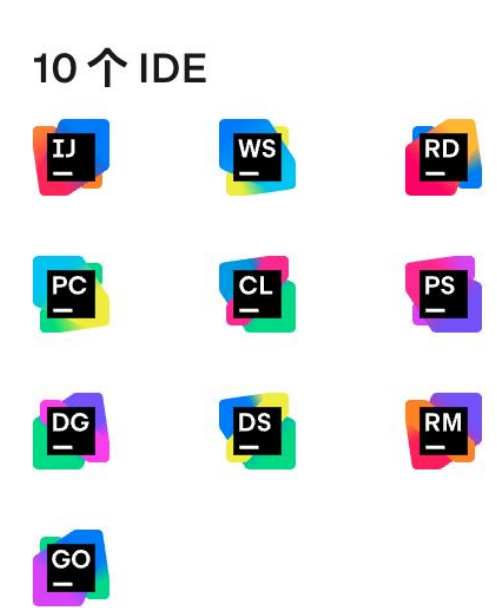

Intellij IDEA Ultimate

Java Kotlin Groovy Scala JavaScript, TypeScript

Rider .NET C# ASP.NET .NET Core

#### JavaScript, TypeScript

WebStorm

Angular React Node.js Vue.js

#### PyCharm Professional Python JavaScript, TypeScript SQL/NoSQL Data Science

PhpStorm PHP JavaScript, TypeScript SQL/NoSQL Databases

DataGrip SQL/NoSQL Databases

C/C++ Embedded

Rust Python

CLion

RubyMine Ruby, Rails JavaScript, TypeScript SQL/NoSQL Databases 
 DataSpell

 Data Analysis
 Low-Code

 Notebooks
 R

GoLand Go JavaScript, TypeScript SQL/NoSQL Databases

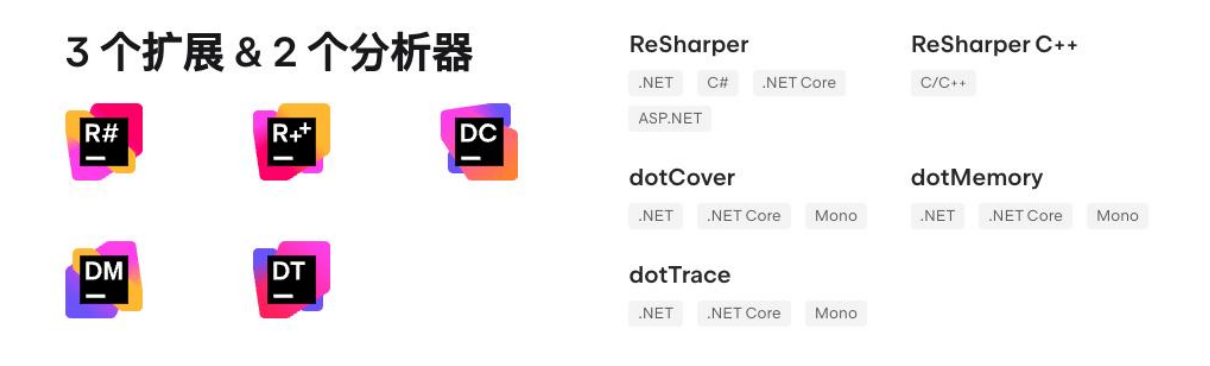

#### 2 特别注意事项

由于软件产品较多,且更新频繁,学校不提供下载,请各位师生前往 jetbrians 中文官网下载相关产品(https://www.jetbrains.com.cn)。

获取使用授权时需要连接网络,一段时间不操作后,系统会自动 回收,此时可能需要连接网络重新获取授权。

我校提供的 JetBrains 软件产品使用的是面向教育行业的课堂许可证,仅供在校师生进行教学活动使用,不能用于任何商业用途,以 及产品或服务的内部开发,不能与任何第三方共享,禁止出借账号供 外校人员使用。请师生合理使用 JetBrains 软件产品,确保教学活动 的正常运行,共同维护学校的合法权益。

### 3 问题咨询与帮助

JetBrains 官方技术支持:

邮箱: support.cn@jetbrains.com

信息办支持:

邮箱: shenbin@ecust.edu.cn

## 4 激活

此处以英文版 IntelliJ IDEA 为例:

- 1) 打开软件后,如果未弹出许可窗口,可在软件顶部菜单栏中依次 找到 Help、Register,点击 Register 即可唤醒 Licenses 窗口;
- 2) 在 Licenses 窗口中左下角 Log in,将唤醒浏览器,在浏览器中输入您的学校邮箱(即以@ecust.edu.cn或@mail.ecust.edu.cn结尾的个人校园邮箱)进行账号的注册,将会有一封来自 JetBrains Account 的邮件发送到注册时填写的邮箱;

| JET<br>BRAINS |       |                        |
|---------------|-------|------------------------|
|               | Email | Sign In Create Account |
|               | Eniai | Sign Up                |

3) 登录您的邮箱,打开邮件,点击 Confirm your account 激活账号;

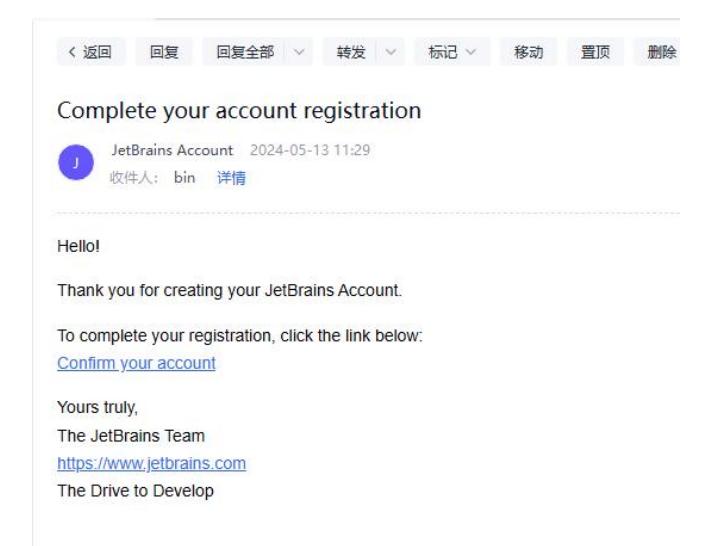

- 激活完成后,回到 IntelliJ IDEA 的 Licenses 窗口,点击左下角 Log in 唤醒浏览器后登录刚才注册的账号,登录完成浏览器会提示已 授权,即可关闭浏览器;
- 5) 回到 Licenses 窗口,选择左边栏中的 IntelliJ IDEA,在右侧依次点 击选择 Activate IntelliJ IDEA、License server;

|                                                | Licenses                                                               |               |
|------------------------------------------------|------------------------------------------------------------------------|---------------|
| IntelliJ IDEA<br>Activate                      | • Activate IntelliJ IDEA Start trial                                   | Buy license > |
| Plugins                                        | Get license from:                                                      |               |
| Code With Me<br>Active until December 28, 2026 | JetBrains Account     Activation code     License serv Server address: | er            |
|                                                | Test Connection Discover Server                                        | About *       |
| $ rac{a}{\sim}$ John Doe                       |                                                                        |               |
| Proxy settings                                 |                                                                        | Exit          |

6) 此时,如果您在校园网络环境下,可点击 Discover Server,系统 会自动填写 Server address,若当前不在校园网络环境或无法自动 获取服务器地址,请在 Server address 中填写 https://ecust.fls.jetbrains.com,然后点击 Activate;

| IntelliJ IDEA                                              | • Activate Intelliu IDFA · Start trial                                                                                                    | Buy license # |
|------------------------------------------------------------|----------------------------------------------------------------------------------------------------|---------------|
| Active Plugins Code With Me Active until December 28, 2026 | Get license from:<br>JB Account Activation code License server<br>Server address:<br>Activate Cancel<br>Test Connection Discover Server<br>Floating ticket obtained | About 2       |

7) 激活成功后, 会显示 Activate, Licensed to: East China University of

Science and Technology $_{\circ}$ 

|                                              | IntelliJ IDEA<br>Licensed to: East China University of Science and Technology |  |  |
|----------------------------------------------|-------------------------------------------------------------------------------|--|--|
| Active                                       |                                                                               |  |  |
| Paid Plugins                                 |                                                                               |  |  |
| JetBrains Al Assistant<br>Activate to enable | Activate New License Remove License                                           |  |  |

# 5 激活注意事项

注册账号时请使用学校邮箱(@ecust.edu.cn、@mail.ecust.edu.cn)。

为了保障全校师生的合理使用,课堂许可证每10分钟与授权服务器通信一次,如果通信时网络异常、断开,或您关闭了软件,许可证会自动回收,当您重新连接网络或打开软件时,会自动激活。若未自动激活,请按照激活步骤中的第5)、6)、7)条,重新手动激活。